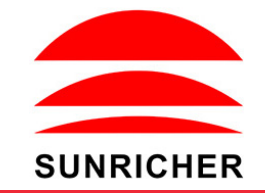

# SR-2108B-M5-5

# 1. Firmware OTA update:

This function can be used when there is a firmware update from the manufacturer, the update can be executed through a Windows computer and an USB to serial port converter, the converter will connect the computer and the decoder's hard wire DMX port. A software RS485-OTW on the computer will be used to push the firmware to the decoder.

Connect the computer and the decoder through the USB to serial port converter, if you need to update multiple decoders' firmware, connect the converter to first decoder's DMX port, then connect other decoders to the first decoder in daisy chain through the DMX port. Please do not power on the decoders.

Run the OTA tool RS485-OTW on the computer, select the correct communication port "USB-SERIAL", baudrate "250000", and data bit "9", use default settings for other configurations. Then click "file" button to select the new firmware from the computer, then click "Open Port", the firmware will be loaded. Then click "Download Firmware", the right side state column of the OTA tool will show "send link". Then power on the decoders before "wait erase" displaying on the state column, the digital display of the decoders will show **100** Firmware "will show on the state column, which means the updating starts. Then the OTA tool starts writing data to the decoders, the state column will show the progress, once writing data finishes, the digital display of the decoders will flash **10** Firmware updated successfully.

# 2. DMX address setting:

select menu **H**XXX , click button "Enter", display flashes, then click or hold button "Up" / "Down" to set DMX address (click is slow, hold is fast.), then click button "Back" to confirm.

# 3. DMX channel quantity setting:

Select menu **C X**, click button "Enter", display flashes, then click button "Up" / "Down" to set DMX channel quantity, then click button"Back" to confirm. For example the DMX address is already set 001. CH01=1 DMX address for all the output channels, which are all address 001.

CH01=1 DMX address for all the output channels, which are all address 001. CH02=2 DMX addresses , output 1&3 is address 001, output 2,4&5 is address 002 CH03=3 DMX addresses, output 1, 2 is address 001,002, output 3,4&5 is address 003 CH04=4 DMX addresses, output 1,2,3 is address 001,002,003, output 4&5 is address 004 CH05=5 DMX addresses, output 1,2,3,4,5 is address 001,002,003,004,005.

# 4. PWM output resolution Bit setting:

select menu **X**, click button "Enter", display flashes, then click button "Up" / "Down" to choose 08 or 16 bit, then click button "Back" to confirm.

## 5. output PWM frequency setting:

select menu 📙 🕂 XX, click button "Enter", display flashes,then click button "Up" / "Down"to choose 00~35, then click button "Back" to confirm. 00=500HZ, 01=1kHZ, 02=2kHZ.....25=25kHZ, 35=35kHZ.

### 6. output dimming curve gamma value setting:

select menu **H XX**, click button "Enter", display flashes, then click or hold button "Up" / "Down" to choose 0.1~9.9, then click button "Back" to confirm.

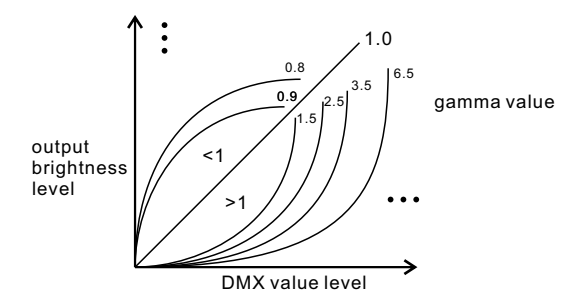

# 7. DMX decoding mode setting:

Select menu . XX, click button "Enter", display flashes, then click or hold button "Up" / "Down"to choose the decoding mode, then click button "Back" to confirm. "dPxx" means the DMX address quantity used for control of corresponding PWM output channel quantity. 1st "x" is DMX address quantity, 2nd "x" is PWM channel quantity.

Fine dimming: the fine dimming effect can only be visible when the dimming curve gamma value is set lower than 1.4, and the lower the value is, the more visible the fine dimming effect will be.

DMX address is 001 CH02

### DMX address is 001, CH01

| DMX Console<br>Slider number<br>DMX channel | dp1.1                     | dp2.1                          |
|---------------------------------------------|---------------------------|--------------------------------|
| 1                                           | for all output<br>dimming | for all output<br>dimming      |
| 2                                           | No use                    | for all output<br>fine dimming |

| DMX Console<br>Slider number<br>DMX channel | dp1.1                        | dp2.1                          | dp3.2                        |  |  |
|---------------------------------------------|------------------------------|--------------------------------|------------------------------|--|--|
| 1                                           | for output<br>1&3 dimming    | for output<br>1&3 dimming      | for output 1&3<br>dimming    |  |  |
| 2                                           | for output 2,4<br>&5 dimming | for output 1&3<br>fine dimming | for output 2,4<br>&5 dimming |  |  |
| 3                                           |                              | for output 2,4<br>&5 dimming   | for all output<br>dimming    |  |  |
| 4                                           |                              | for output 2,4&5 fine dimming  |                              |  |  |

#### DMX address is 001, CH03

| DMX Console<br>Slider number<br>DMX channel | dp1.1                   | dp2.1                     | dp4.3                   | dp5.3                   |
|---------------------------------------------|-------------------------|---------------------------|-------------------------|-------------------------|
| 1                                           | for output              | for output                | for output 1            | for output 1            |
|                                             | 1 dimming               | 1 dimming                 | dimming                 | dimming                 |
| 2                                           | for output 2<br>dimming | for output 1 fine dimming | for output 2<br>dimming | for output 2<br>dimming |
| 3                                           | for output 3,4          | for output 2              | for output 3,4&5        | for output 3,4&5        |
|                                             | &5 dimming              | dimming                   | dimming                 | dimming                 |

| 4 | for output 2 fine dimming     | for all output master dimming | for all output<br>master dimming |
|---|-------------------------------|-------------------------------|----------------------------------|
| 5 | for output 3,4<br>&5 dimming  |                               | strobe effects                   |
| 6 | for output 3,4&5 fine dimming |                               |                                  |

#### Product Dimension

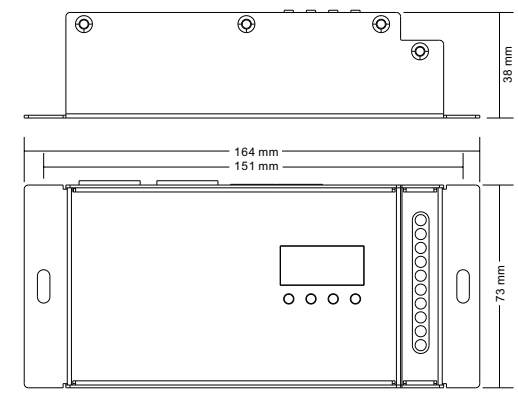

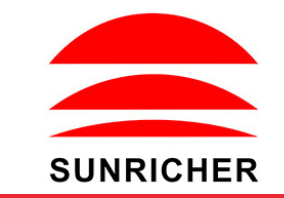

# SR-2108B-M5-5

#### DMX address is 001, CH04

| DMX Console<br>Slider number<br>DMX channel | dp1.1                     | dp2.1                          | dp5.4                            | dp6.4                            |
|---------------------------------------------|---------------------------|--------------------------------|----------------------------------|----------------------------------|
| 1                                           | for output<br>1 dimming   | for output<br>1 dimming        | for output 1<br>dimming          | for output 1<br>dimming          |
| 2                                           | for output 2 dimming      | for output 1 fine dimming      | for output 2<br>dimming          | for output 2<br>dimming          |
| 3                                           | for output 3<br>dimming   | for output 2<br>dimming        | for output 3<br>dimming          | for output 3<br>dimming          |
| 4                                           | for output 4&5<br>dimming | for output 2 fine dimming      | for output 4&5<br>dimming        | for output 4&5<br>dimming        |
| 5                                           |                           | for output 3<br>dimming        | for all output<br>master dimming | for all output<br>master dimming |
| 6                                           |                           | for output 3<br>fine dimming   |                                  | strobe effects                   |
| 7                                           |                           | for output 4<br>&5 dimming     |                                  |                                  |
| 8                                           |                           | for output 4&5<br>fine dimming |                                  |                                  |

# DMX address is 001, CH05

| DMX Console<br>Slider number<br>DMX channel | dp1.1                   | dp2.1                        | dp6.5                            | dp7.5                            |
|---------------------------------------------|-------------------------|------------------------------|----------------------------------|----------------------------------|
| 1                                           | for output<br>1 dimming | for output<br>1 dimming      | for output 1<br>dimming          | for output 1<br>dimming          |
| 2                                           | for output 2 dimming    | for output 1<br>fine dimming | for output 2<br>dimming          | for output 2<br>dimming          |
| 3                                           | for output 3<br>dimming | for output 2<br>dimming      | for output 3<br>dimming          | for output 3<br>dimming          |
| 4                                           | for output 4 dimming    | for output 2 fine dimming    | for output 4<br>dimming          | for output 4<br>dimming          |
| 5                                           | for output 5<br>dimming | for output 3<br>dimming      | for output 5<br>dimming          | for output 5<br>dimming          |
| 6                                           |                         | for output 3 fine dimming    | for all output<br>master dimming | for all output<br>master dimming |
| 7                                           |                         | for output 4<br>dimming      |                                  | strobe effects                   |
| 8                                           |                         | for output 4 fine dimming    |                                  |                                  |
| 9                                           |                         | for output 5<br>dimming      |                                  |                                  |
| 10                                          |                         | for output 5<br>fine dimming |                                  |                                  |

# The data definitions for strobe channel are as follows:

{0, 7},//undefined

{8, 65},//slow strobe-->fast strobe

{66, 71},//undefined

{72, 127},//slow push fast close

{128, 133},//undefined

{134, 189},//slow close fast push

{190, 195},//undefined

{196, 250},//random strobe

{251, 255},//undefined

#### The supported RDM PIDs are as follows:

DISC UNIQUE BRANCH DISC\_MUTE DISC\_UN\_MUTE DEVIĈE INFO DMX\_START\_ADDRESS IDENTIFY DEVICE SOFTWARE\_VERSION\_LABEL DMX PERSONALITY DMX\_PERSONALITY\_DESCRIPTION SLOT\_INFO SLOT DESCRIPTION MANUFACTURER LABEL SUPPORTED PARAMETERS MODULATION FREQUENCY MODULATION FREQUENCY DESCRIPTION CURVE CURVE DESCRIPTION

#### **RDM Discovery Indication:**

When using RDM to discover the device, the digital display will flash and the connected lights will also flash at the same frequency to indicate. Once the display stops flashing, the connected light also stops flashing.

#### **Restore to Factory Default Setting**

Press and hold down both "Back" and "Enter" keys until the digital display turns off, then release the keys, system will reset and the digital display will turn on again, all settings will be restored to factory default. Default settings are as follows: DMX Address Code: a001 DMX Address Quantity: SW1=0: ch05, SW1=1: ch04 PWM Resolution Mode: bt16 PWM Frequency: pf01 Gamma: ga1.5 Decoding Mode: dp1.1

#### Short circuit protection

If short circuit of the connected load is detected, the display will flash to alarm and the load will be forced to open circuit status. Once the fault is removed, the decoder will recover after re-powered on.